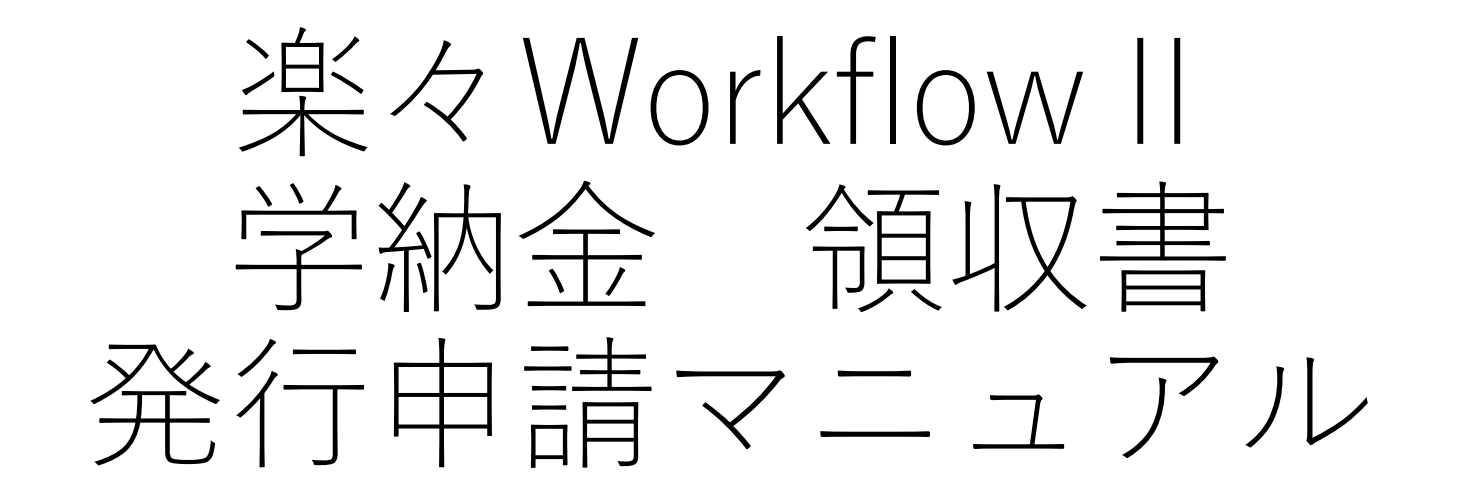

### 財務部経理課収入グループ

※必ず支払いを済ませてから申請してください。 未払いの方への領収書発行はできません。

ログイン

 Science Tokyo認証システムにログインして 「楽々Workflow」を選択する

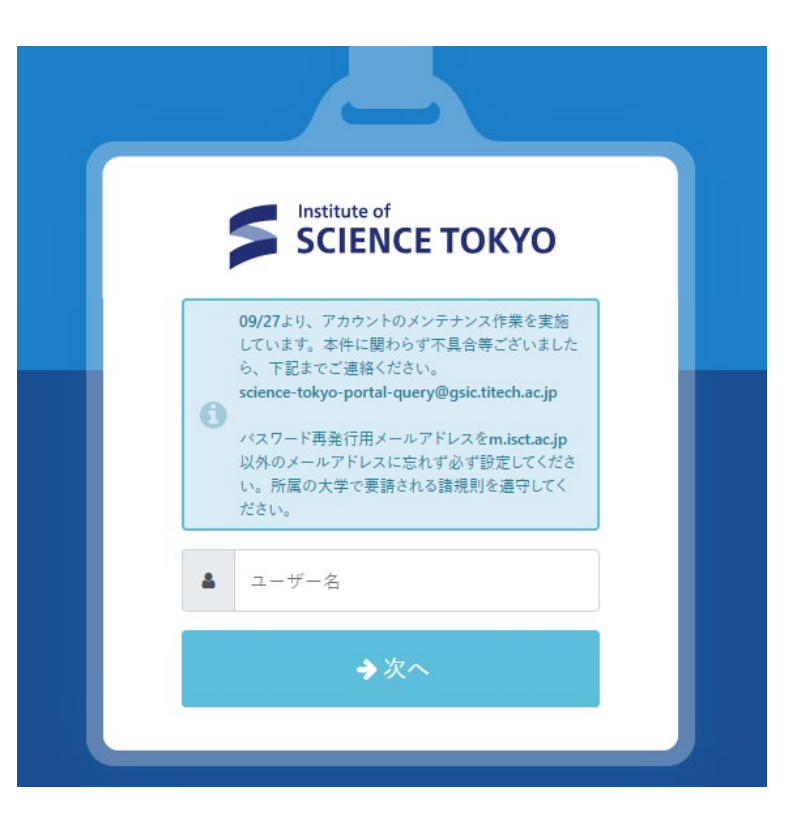

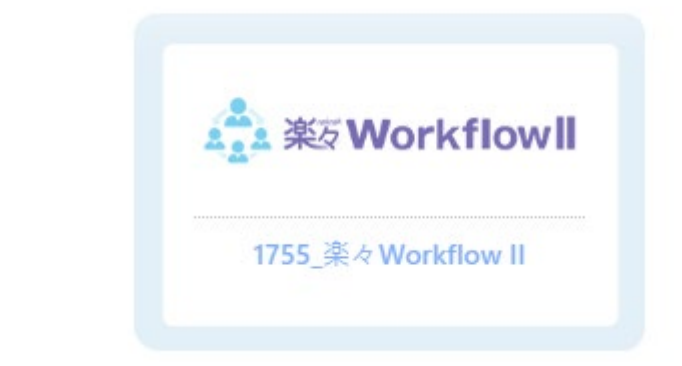

申請①

## • 「申請する」メニューの**作成**を選択する

| 承認待ち | 回付予定 | 作成 | 下書き | 申請中 | 一覧 |
|------|------|----|-----|-----|----|

楽々ワークフロー(旧T2APPs)は、2024年10月7日から順次申請受付を再開しています。

東京科学大学の環境構築のため、数回のメンテナンスを繰り返す可能性があります。あらかじめご了承ください。

#### ※注意事項

・申請を所掌している各部署において独自の再開時期を設けている場合がございます。各部署からの連絡をご確認ください。

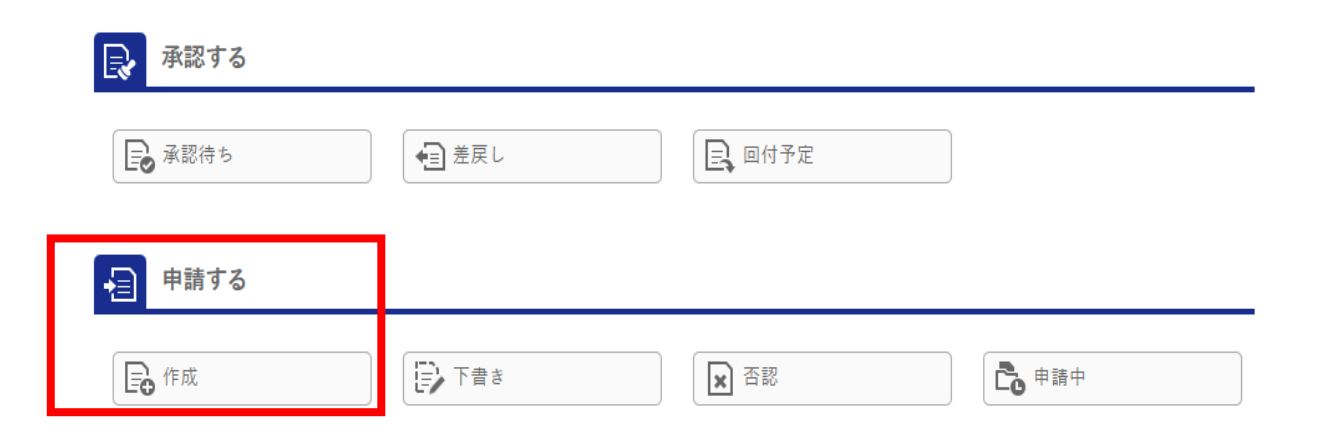

申請2

## • 左のメニューから財務部>経理課>領収書発行を選択する

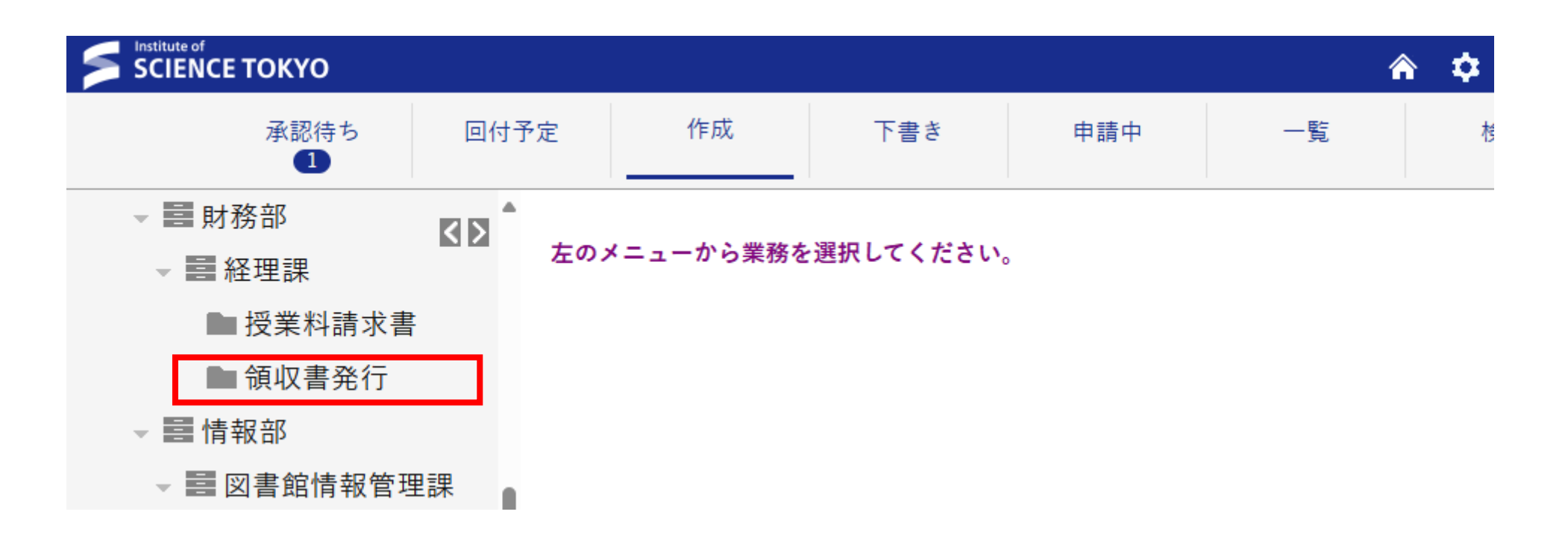

申請(3)

## • 発行に関する注意事項を確認する

#### <u>※必ず支払いを済ませてから申請してください。</u>

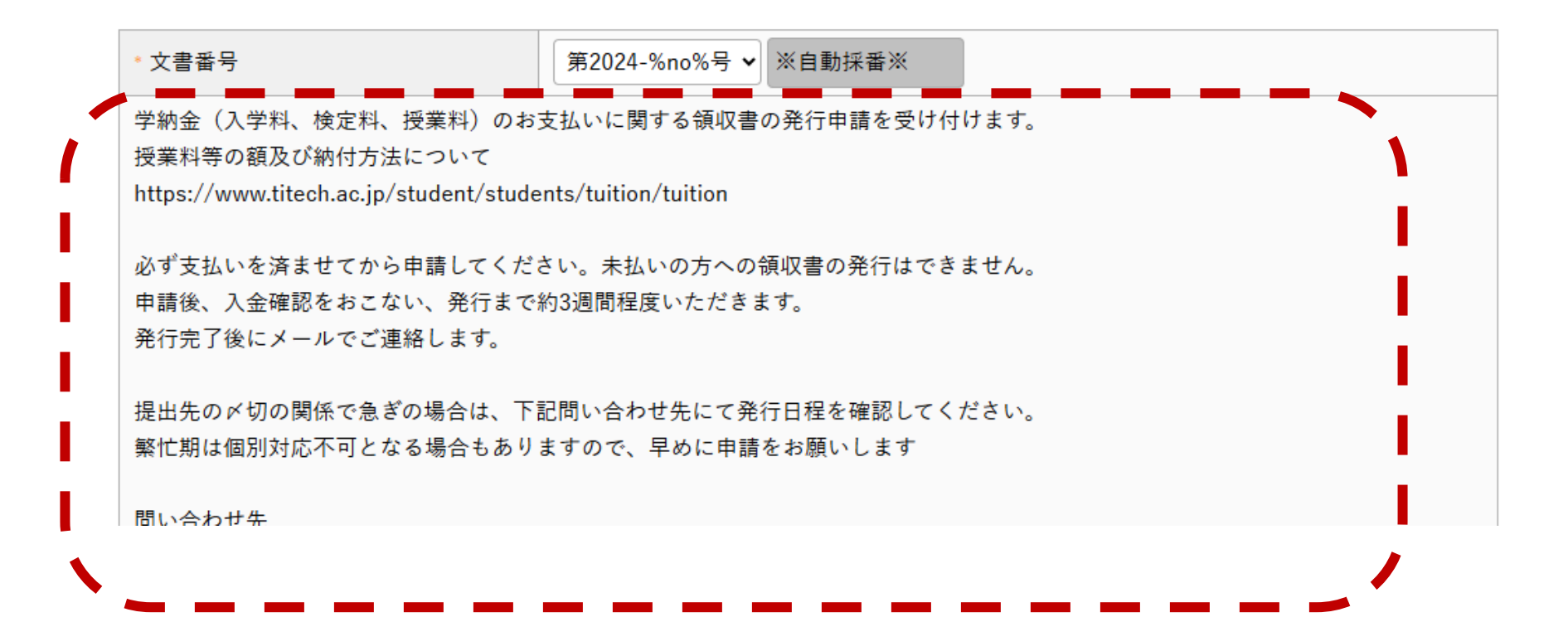

| <br>-+         |
|----------------|
|                |
| $] = \Box (4)$ |
|                |

- 発行する領収書内容を入力する
- \*は入力必須項目です。

押印は基本「無」で発行しています。 提出先の事情により領収書に押印が必要な方のみ 「有」を選択してください

発行方法を選択してください 〇電子発行・・・楽々WF内でPDFデータダウンロード 〇郵送・・・指定の住所に郵送 〇経理課受け取り・・・経理課窓口にて受取

> 郵送を希望する場合は郵送先郵便番号 と住所を入力してください

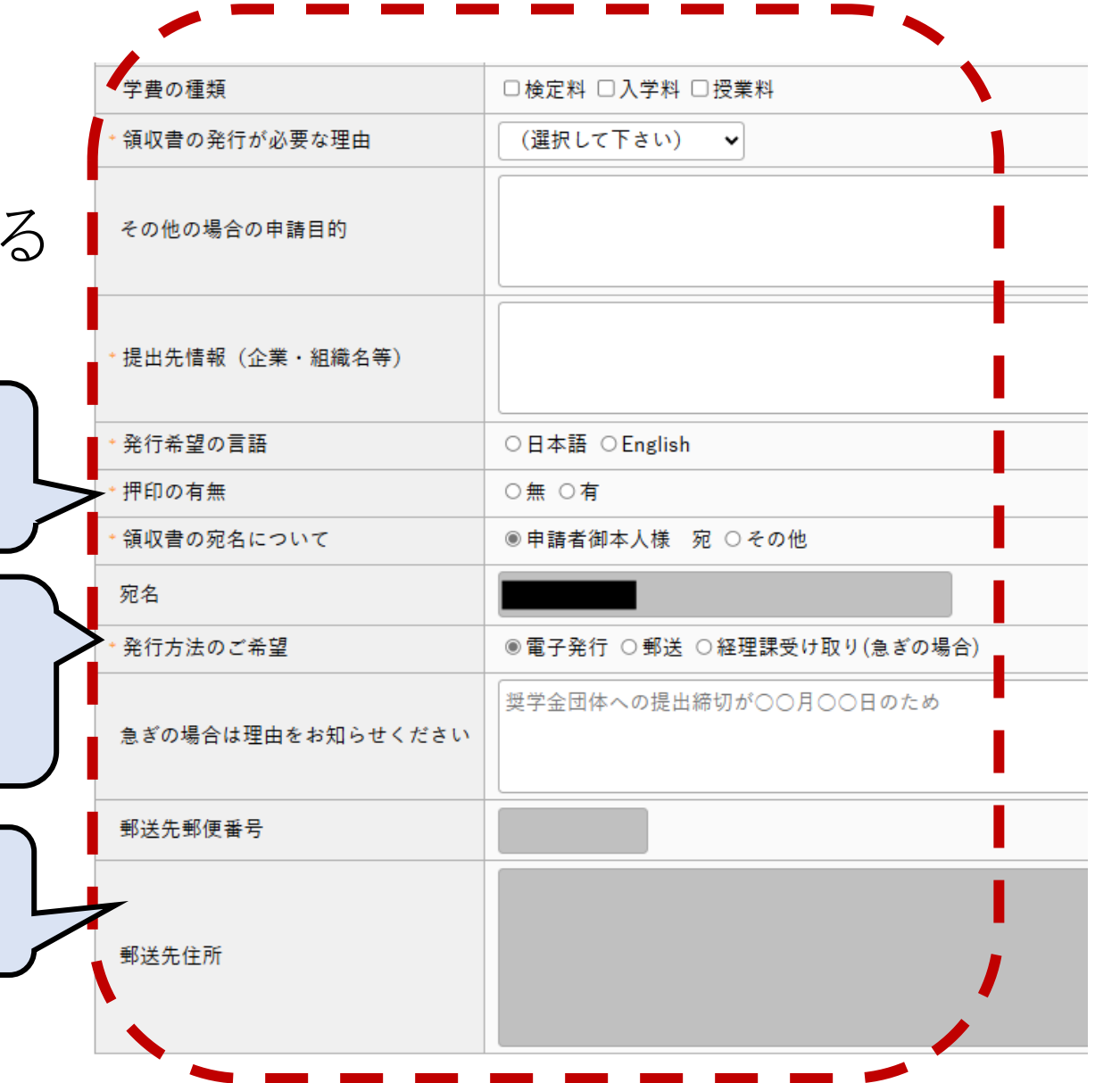

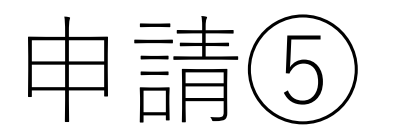

#### • 発行する学納金領収書の詳細を入力

| 検定料について      |                                                 |
|--------------|-------------------------------------------------|
| どの課程の検定料ですか  | ○学士課程 ○修士課程 ○博士後期課程 ○科目等履修生 ○研究生 ○海外交流学生・海外訪問学生 |
| 検定料支払額       |                                                 |
| 支払いを済ませてから申請 | してください。未払いの方への領収書の発行はできません。                     |
| 検定料の支払日      |                                                 |

| 入学料について       |                                                 |
|---------------|-------------------------------------------------|
| どの課程の入学料ですか   | ○学士課程 ○修士課程 ○博士後期課程 ○科目等履修生 ○研究生 ○海外交流学生・海外訪問学生 |
| 入学料免除制度の利用状況  | ◉利用なし ○半額免除 ○1/3免除 ○2/3免除 ○その他                  |
| その他の免除制度を利用して | いる方は金額を手入力してください                                |
| 入学料支払額        | m n                                             |
| 支払いを済ませてから申請し | てください。未払いの方への領収書の発行はできません。                      |
| 入学料の支払日       |                                                 |

| 授業料について       |                                                       |
|---------------|-------------------------------------------------------|
| どの課程の授業料ですか   | ○ 学士課程 ○ 修士課程 ○ 博士後期課程 ○ 科目等履修生 ○ 研究生 ○ 海外交流学生・海外訪問学生 |
| 授業料免除制度の利用状況  | ◉利用なし ○半額免除 ○1/3免除 ○2/3免除 ○その他                        |
| その他の免除制度を利用して | いる方は金額を手入力してください                                      |
| 支払いを済ませてから申請し | てください。未払いの方への領収書の発行はできません。                            |
| 支払いを済ませてから申請し | てください。未払いの方への領収書の発行はできません。                            |

ページ後半へ

|                  |       |           |                        |     | -  |  |
|------------------|-------|-----------|------------------------|-----|----|--|
| 学士課程             | ・修士課程 | ・博士後期課程・研 | 究生はこちら                 |     |    |  |
| 力件数(             | (2→4) |           |                        |     |    |  |
| <br>登録□          | 選択□   | 年度(西暦)    | 前学期・後学期                | 振込日 | 金額 |  |
| ≞///<br>登録□<br>□ | 選択□   | 年度(西暦)    | 前学期・後学期<br>(選択して下さい) 🗸 | 振込日 | 金額 |  |

| tg葉科(科目等履修生)     入力件数 (2-4)     TráDai      金額     留訳     年度     単位数     振込日     金額     同     同     同     同     同     同     同     同     同     同     同     同     同     同     同                                                                                                    | 科目等               | <b>手屐修</b>  | 怪はこち          | в  |     |     |    |
|----------------------------------------------------------------------------------------------------|-------------------|-------------|---------------|----|-----|-----|----|
| 登録         選択         年度         単位数         振込日         金額           □         □         □         □         □         □         □         □         □         □         □         □         □         □         □         □         □         □         □         □         □         □         □         □         □         □         □         □         □         □         □         □         □         □         □         □         □         □         □         □         □         □         □         □         □         □         □         □         □         □         □         □         □         □         □         □         □         □         □         □         □         □         □         □         □         □         □         □         □         □         □         □         □         □         □         □         □         □         □         □         □         □         □         □         □         □         □         □         □         □         □         □         □         □         □         □         □         □         □                                                   | 授業料<br>入力件<br>下追加 | 斗(科目<br>数(2 | 目等履修生<br>2→4) | :) |     |     |    |
| o         o         c         c <thc< th=""> <thc< th=""> <thc< th=""> <thc< th=""></thc<></thc<></thc<></thc<> | 登録                |             | 選択□           | 年度 | 単位数 | 振込日 | 金額 |
|                                                                                                    |                   |             |               |    |     |     | H  |
|                                                                                                    |                   |             |               |    |     |     | H  |

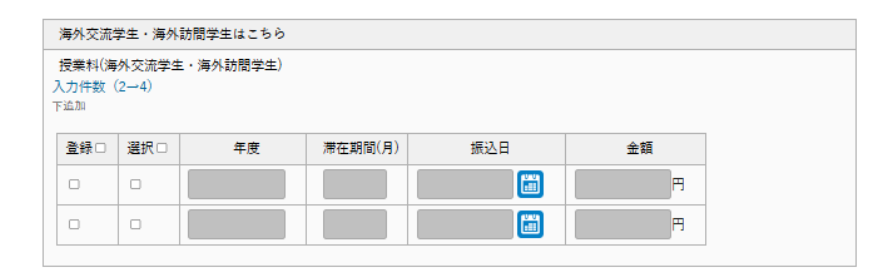

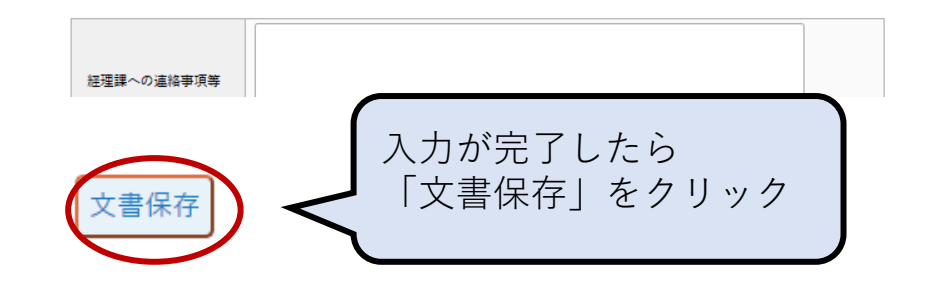

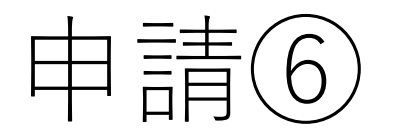

# 申請内容を確認して提出する ※この画面ではまだ申請は提出されていません。 内容を確認して、画面一番下の 「提出」ボタンを必ず押して提出してください。

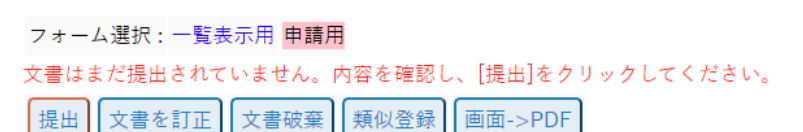

| 文書番号      | 第2024-9号       |
|-----------|----------------|
| 申請日       | 2024/06/26     |
| 所属        | 理学院            |
| 申請者氏名     | 学士課程 理・初年次     |
| 学籍番号      | ss003          |
| 申請者氏名(カナ) | ガクシカテイ リ・ハツネンジ |
| 入学年月      | 2024/04        |

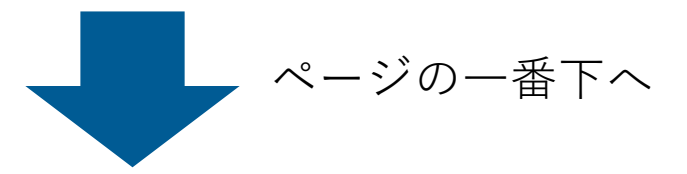

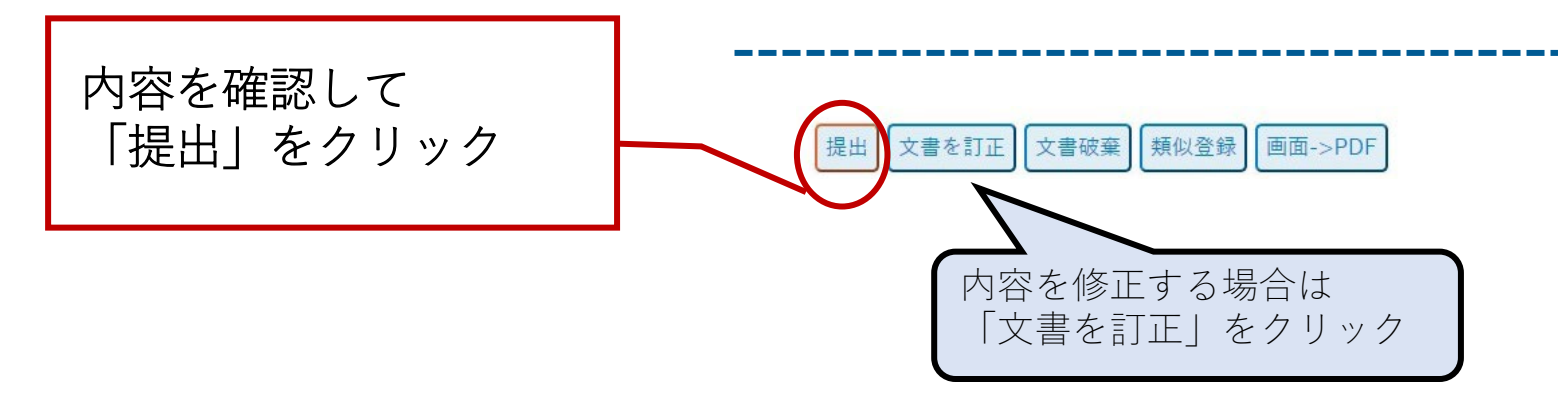

# 申請文書の状況確認方法

一覧メニューから

財務部>経理課>領収書発行を選択すると 申請文書の状態を確認することができます。

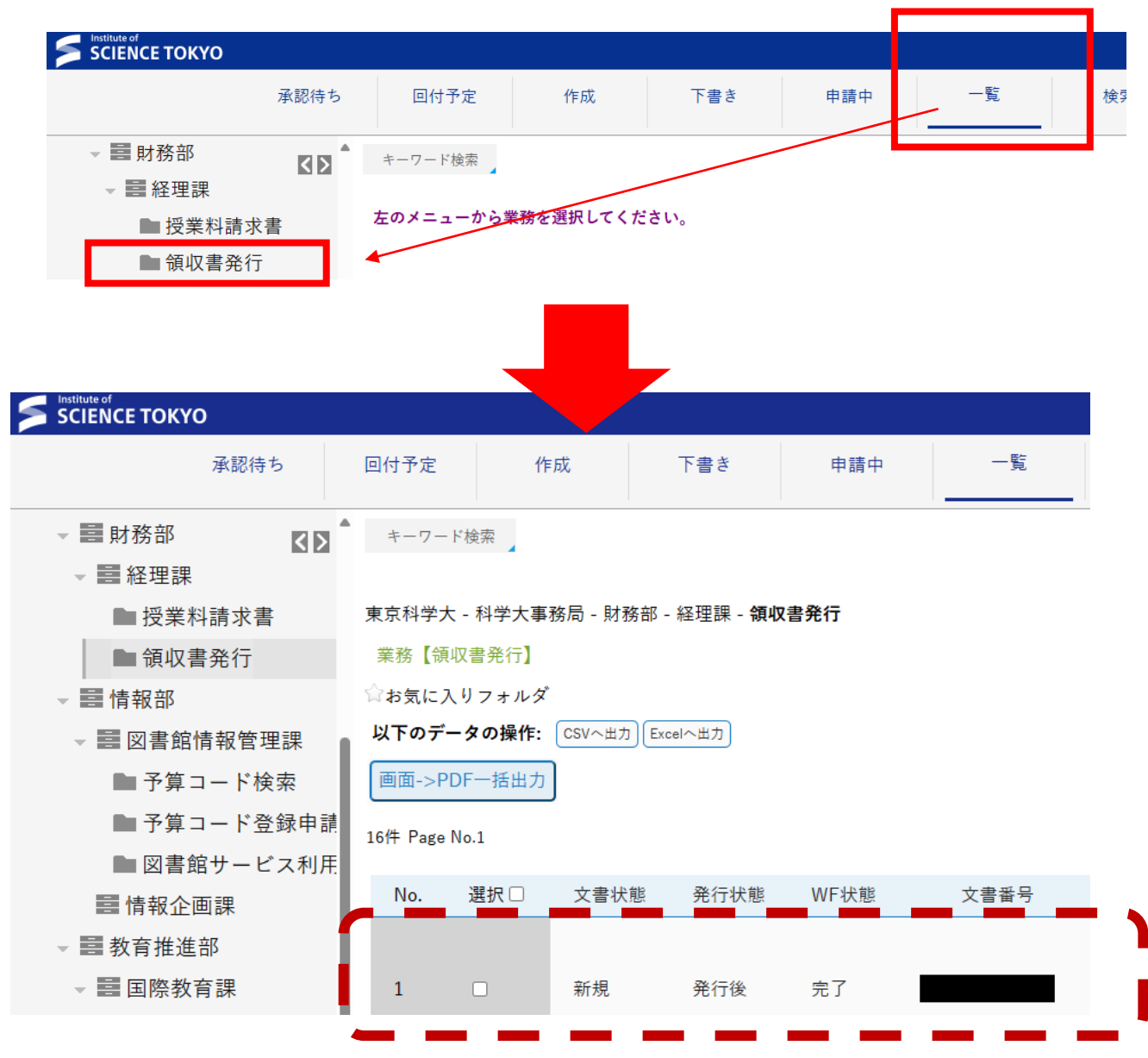

# 発行完了時の連絡・受取方法

発行完了時に、発行通知メールが届きます。
 希望した方法で領収書を受け取ってください。

<< このメールは楽々Workflow IIが自動発信しています >>

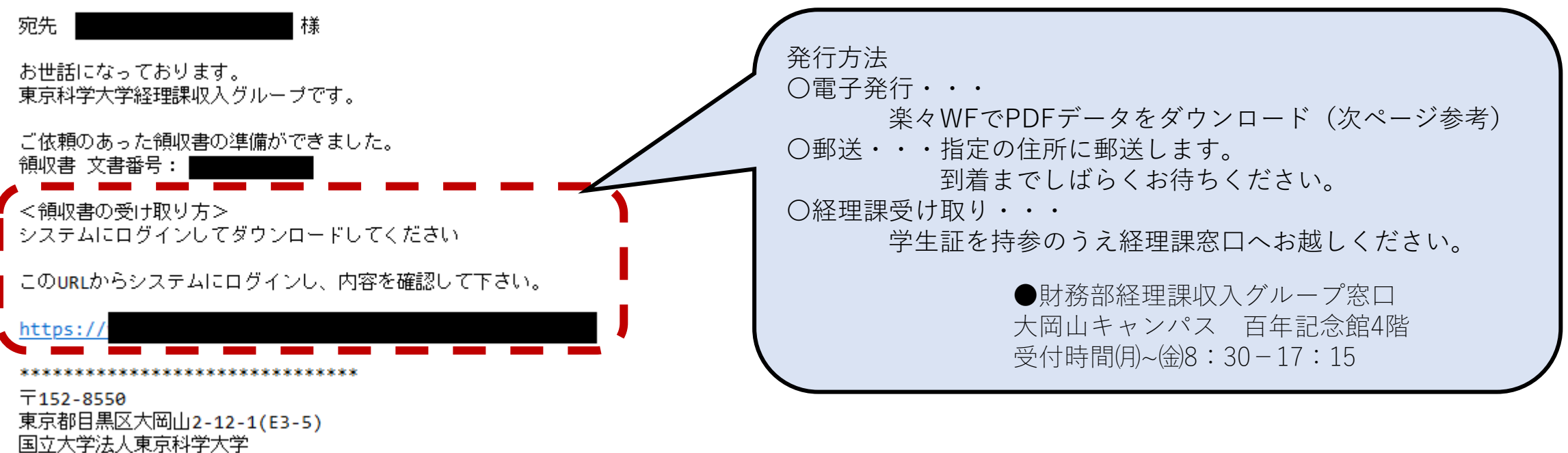

財務部経理課収入グループ

# 電子発行で受取の場合

- 通知メールのリンクからScience Tokyo認証システムにログインして
- PDFデータをダウンロードしてください。
- 一覧メニューから選択する場合は
- 「領収書電子発行」の項目に PDFが掲載されます

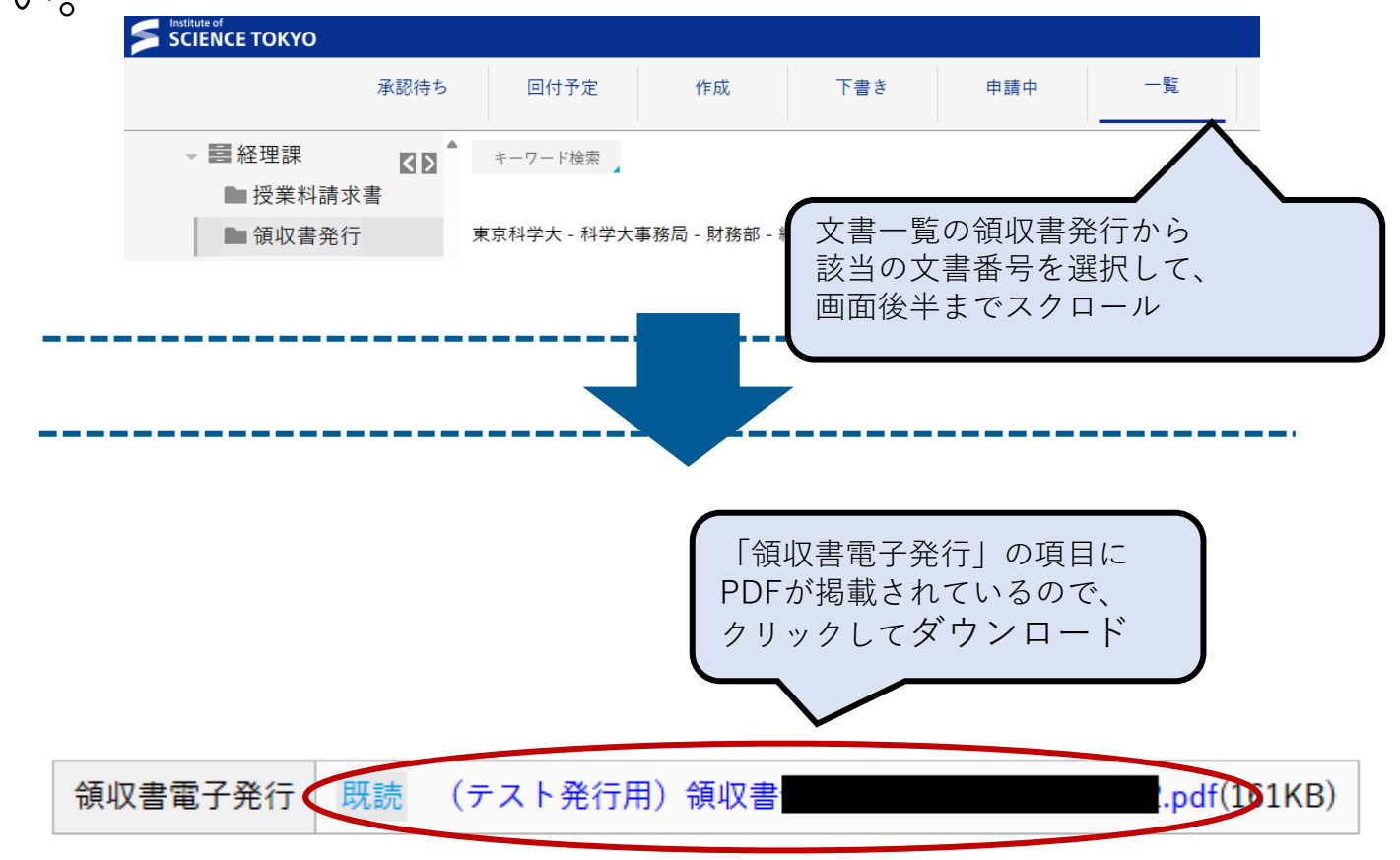

<< このメールは楽々Workflow IIが自動発信しています >>

宛先 様

お世話になっております。 東京科学大学経理課収入グループです。

ご依頼のあった領収書の準備ができました。 領収書 文書番号:

<領収書の受け取り方> システムにログインし<u>てダウンロードし</u>てください

このURLからシステムにログインし、内容を確認して下さい。

https://

〒152-8550 東京都目黒区大岡山2-12-1(E3-5) 国立大学法人東京科学大学 財務部経理課収入グループ

# 内容不備などで「差戻通知」メールが来たら①

メール内の差戻内容を確認のうえ、
 リンクをクリックして
 Science Tokyo認証システムにログイン

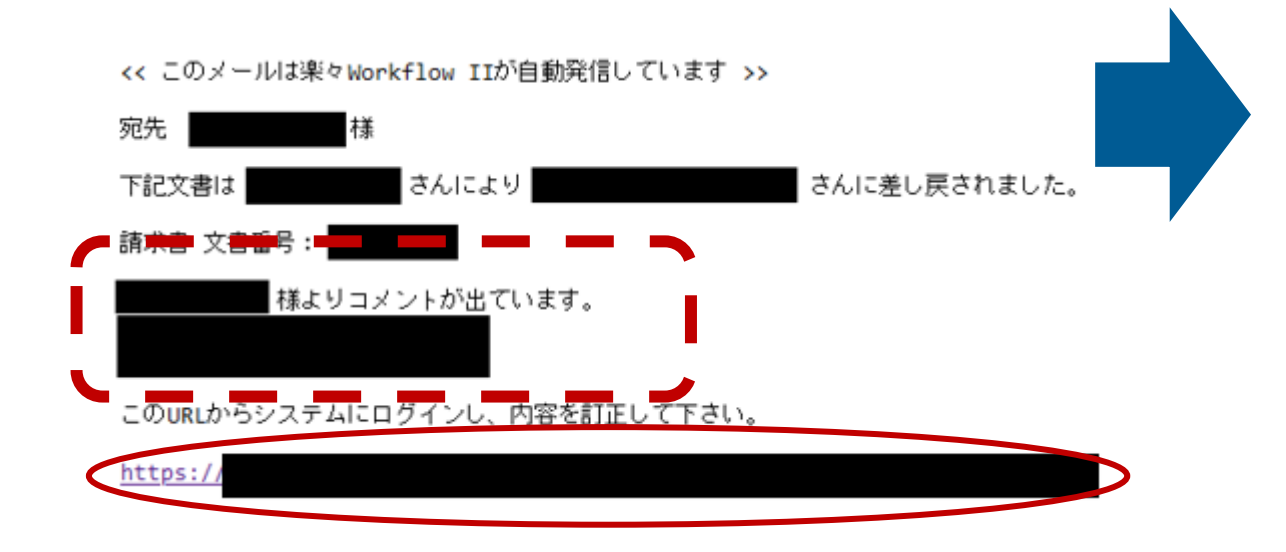

|                                                       | 番号                                             | 第2024-                        | 号                     |                                          |                       |                |
|-------------------------------------------------------|------------------------------------------------|-------------------------------|-----------------------|------------------------------------------|-----------------------|----------------|
| 申請                                                    | В                                              | 2024/06/2                     | 26                    |                                          |                       |                |
| 所属                                                    |                                                | 理学院                           |                       |                                          |                       |                |
| 申請                                                    | 者氏名                                            | 学士課程                          | 理・初年》                 | र                                        |                       |                |
| 申請                                                    | 者氏名(カナ)                                        | ガクシカラ                         | イリ・/                  | ヽツネンジ                                    |                       |                |
| 学籍                                                    | 番号                                             | ss003                         |                       |                                          |                       |                |
| 入学                                                    | 羊月                                             | 2024/04                       |                       |                                          |                       |                |
| 作業予定                                                  |                                                |                               | 作業実                   | *                                        |                       |                |
| 作業予定                                                  | 扣业老                                            |                               | 作業実                   | 責                                        |                       |                |
| 作業予定<br>アクティビティ<br>開始                                 | 担当者                                            |                               | 作業実<br>操作<br>開始       | <sub>責</sub><br>作業者<br>理学院 学士課           | 程 理·初年》               | 7              |
| 作業予定<br>アクティビティ<br>開始<br>承認-請求書                       | 担当者                                            | 理課収入グループ                      | 作業実<br>操作<br>開始<br>差戻 | <sub>責</sub><br>作業者<br>理学院 学士調<br>事務局財務部 | 程<br>理・初年3<br>経理課収入グル | マ<br>ープ 経理課収入G |
| 作業予定<br>アクティビティ<br>開始<br>承認-請求書<br>訂正指示-請求書           | 担当者       事務局財務部経:       理学院 学士課程              | 理課収入グループ<br>理・初年次             | 作業実<br>操作<br>開始<br>差戻 | <sub>責</sub><br>作業者<br>理学院 学士調<br>事務局財務部 | 程 理・初年3<br>経理課収入グル    | く<br>ープ 経理課収入G |
| 作業予定<br>アクティビティ<br>開始<br>承認-請求書<br>訂正指示-請求書<br>承認-請求書 | 担当者       事務局財務部経       理学院 学士課程       事務局財務部経 | 理課収入グループ<br>理・初年次<br>理課収入グループ | 作業実<br>操作<br>開始<br>差戻 | 責<br>作業者<br>理学院 学士題<br>事務局財務部            | 程 理・初年3<br>経理課収入グル    | マ<br>ープ 経理課収入G |
| 作業予定<br>アクティビティ<br>開始<br>承認-請求書<br>承認-請求書<br>発行-請求書   | 担当者       事務局財務部経       理学院学士課程       事務局財務部経  | 理課収入グループ<br>                  | 作葉実<br>操作<br>開始<br>差戻 | <sub>責</sub><br>作業者<br>理学院 学士調<br>事務局財務部 | 課程 理・初年次<br>経理課収入グル   | マ<br>ープ 経理課収入G |

# 内容不備などで「差戻通知」メールが来たら②

承認待ち 回付予定 作成 下書き 承認 承認待ちメニューから訂正する文書番号を • 承認待ちメニューから 選択 すべて 訂正したい文書番号をクリックし、 1件 Page No.1 業務別一覧 内容を修正して申請する 奶理 No. 1 訂正指示-請求書 第2024-経理課 - 授業料請求書 1 作業予定 作業実績 アクティビティ 担当者 操作 作業者 開始 理学院 理学初年次 開始 文書番号をクリックすると申請フォームが開くので、 承認-請求書 事務局財務部経理課収入グループ 差戻 事務局財務部経理課収入グループ 経理課 収入グループ職員A 画面後半の作業実績のコメントに従い、内容を修正 訂正指示-請求書 理学院 理学初年次 承認-請求書 事務局財務部経理課収入グループ 発行-請求書

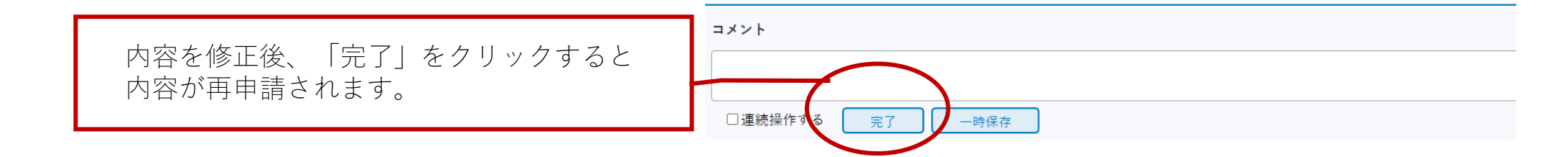

# 差戻の申請をキャンセルするとき(1)

- 差戻メールが届いた申請を キャンセルするときは、
- 一覧メニューから文書番号を選択して、 「取り下げ」ボタンをクリックする

取下げ理由を記入するコメント欄が表示される。

申請データが下書きに移動します。

「取り下げ」ボタンをクリックすると、

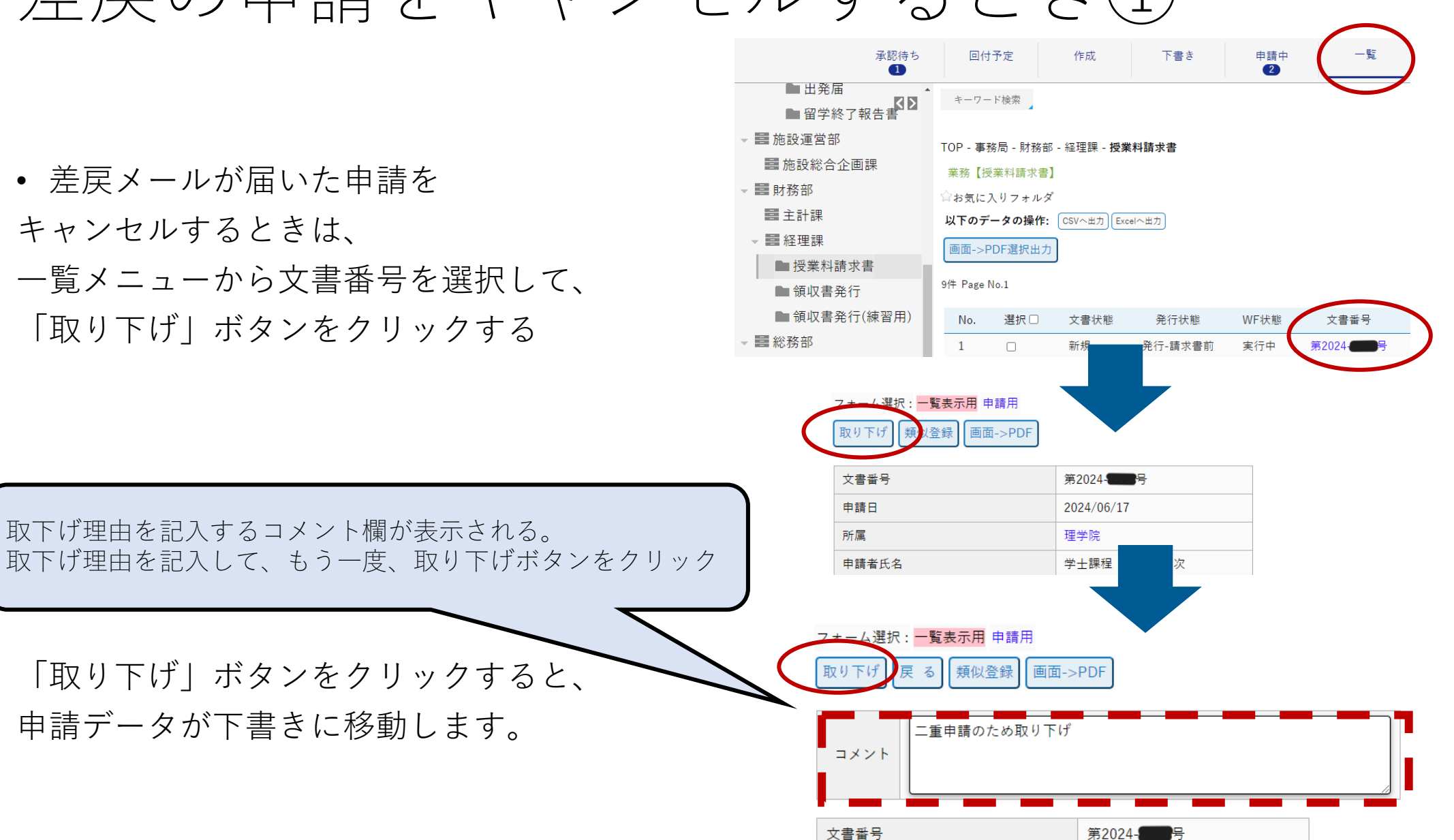

| 差戻の申請をキャンセルするとき(2)

- 申請を取り下げると、
- データは下書きに移動します

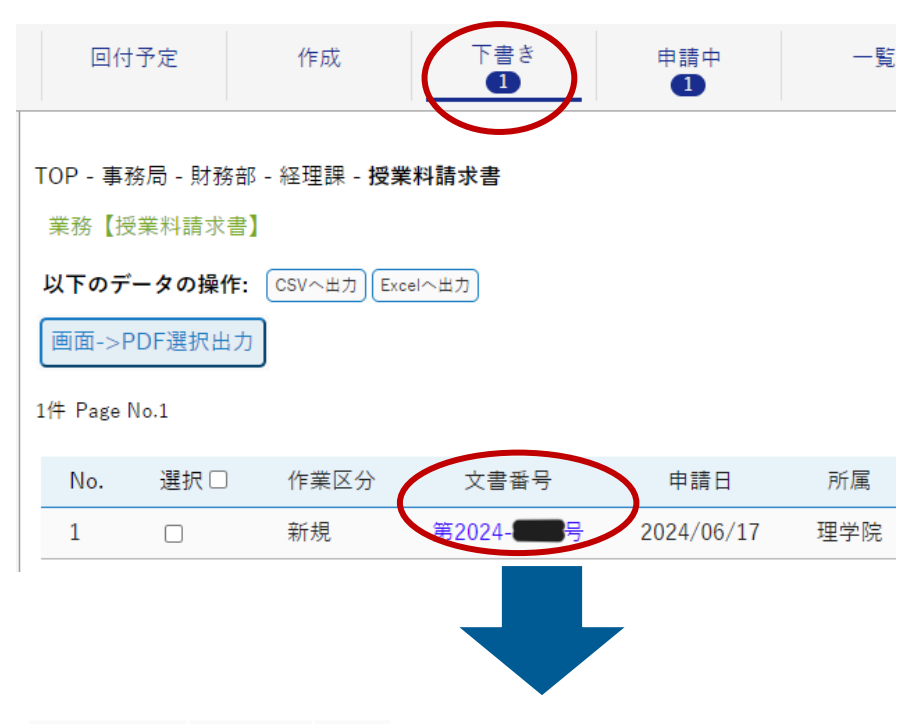

下書きからキャンセルしたい

文書番号を選択して、

文書破棄ボタンをクリックしてください

#### フォーム選択: 一覧表示用 申請用

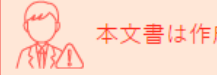

本文書は作成元文書から値を変更していませんが、よろしいですか。

#### 文書はまだ提出されていません。内容を確認し、[提出]をクリックしてください。

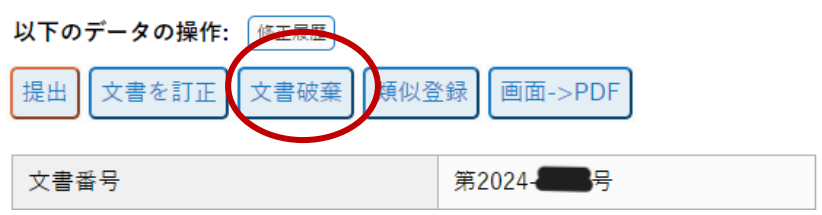

## ・学納金領収書発行に関する問合せ先 財務部経理課収入グループ(acct.rev@adm.isct.ac.jp)

※問合せの際は、メール内に学籍番号・氏名を必ず記載してください。